# **Installation and Connecting**

## **OSD** screen introduction

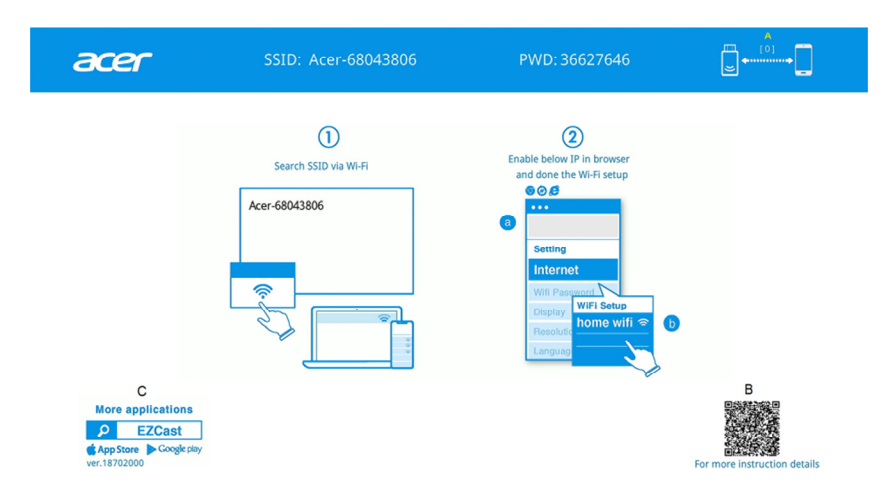

- A. Number of connections. [0] : no device [1] : one device connects to system and so on.
- B. Know more about instructions for Wireless Mirroring Display for mobiles. [APP free]
- C. Download EZCast APP [Optional] from Google play or APP store to use more features such as Live Camera.

## Installation Instruction

## Step 0: Install Acer WirelessProjection-Kit

Make sure Acer WirelessProjection-Kit (UWA5) has been plugged in USB A port on projector and then turn on it.

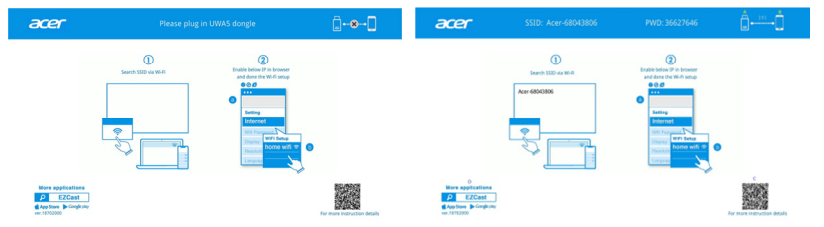

### Step 1: Search SSID via WiFi setting on your device

 Open the WiFi settings on your device (e.g. NB, Mobile), and connect to the SSID named Acer- xxxxxxx and PWD (Password) at the top of the screen.

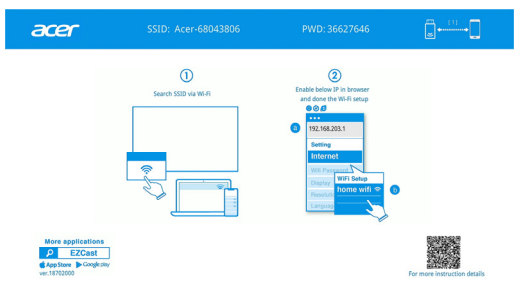

After successful connection, the IP address will appear on (2) and the SSID will disappear on (1).

### Step 2: Complete your router setup

- Open your mobile or NB web browser and enter the IP address (192.168.203.1) into setting page.
- 2. Select "Internet" and show available router access you want to connect.

3

| 0 19                | 2.168.203.1      | © 192.168.203.1 <sup>(1)</sup>                                 |
|---------------------|------------------|----------------------------------------------------------------|
| Setting             |                  | < Setting WiFi Setup Refresh O                                 |
| Internet 2          | Test internet    | Add Network                                                    |
| Device Name         | Acer-68041909    | Test internet 🦈                                                |
| WIFI Password       | 13736510         | RD-WebTV 3                                                     |
| Display             | video            | Security:<br>WPA/WPA2 OPEN                                     |
| Resolution          | 1920x1080_60P    | SSID:                                                          |
| Language            | English          | Test internet<br>Password:                                     |
| EZAir mode          | Mirror+Streaming |                                                                |
| Auto play:          | OFF              | OK Cancel Access Point will be disconnected if you press "OK". |
| Upgrade             | Please to check  |                                                                |
| $\langle - \rangle$ | Q 1              | < > Q 1                                                        |

 After done the setup, your standby page will be refreshed and show the router name/device name/router IP address.

| acer          |                                                                                    | <b>□</b>                                                                                                    |
|---------------|------------------------------------------------------------------------------------|----------------------------------------------------------------------------------------------------|
|               | Enable your mirroring function and find the<br>device name to start your mirroring |                                                                                                    |
|               | Acer-68043806<br>IP: 172:20.10.2<br>Test internet                                  |                                                                                                    |
| More applicat | ions<br>st<br>gle say                                                              | En and a start of a start of a st |

### Step 3: Start to mirror your device

 Find the router name via your mobile/NB shown on its WiFi setting and connect it. Make sure both of your projector and mobile/NB are connected to the same WiFi router.

## 4

2. Then, enable your mirroring function on your mobile/NB and find the device name (Acer- xxxxxxx) to start your wireless mirroring.

## How to do Wireless Display

## Android

 Select mirroring function in the setting of your mobile and find "Acer-xxxxxxx" device in the device list to start your mirroring.

#### Notes:

- The naming of mirroring function varies different brands. And visit <u>https://www.ezcast.com/usage/android/ezmirror</u> for more information.
- (2) Compatibility: Android 5.0 or above.

## iOS

- Make sure both of your projector and mobile are connected to the same Wi-Fi router.
- Go for Screen Mirroring of your mobile and select the "Acer-xxxxxxx" shown on the list to start projection.

Notes: Compatibility: iOS 12 or above.

## Windows 10

- Make sure both of your projector and NB are connected to the same WiFi router.
- 2. Click quick key by 👯 + P on the computer, and connect to the device

named by "Acer-xxxxxxx" to start your projection.

Notes: Upgrade your windows 10's operation system to the latest version.

## MacOS

- Make sure both of your projector and computer are connected the same WiFi router.
- Click for Screen Mirroring icon on your computer and select the "Acer-xxxxxxx" in the device list to start your projection.

English

## Google Home Screen Mirroring (Android only)

- Make sure both of your projector and mobile are connected the same WiFi router.
- 2. Download and install Google Home app from Google Play Store.
- Enable Google Home app and go to Account>>Mirror Device>>select the "Acer-xxxxxxx" in device list to start your projection.

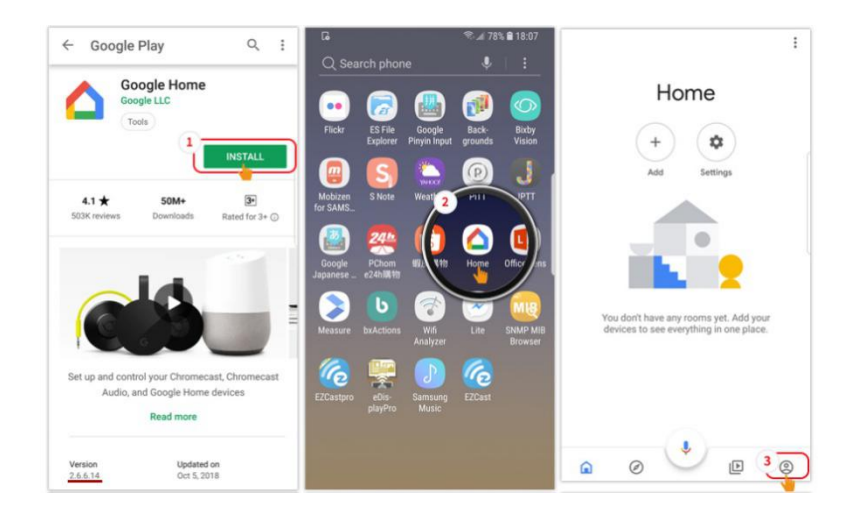

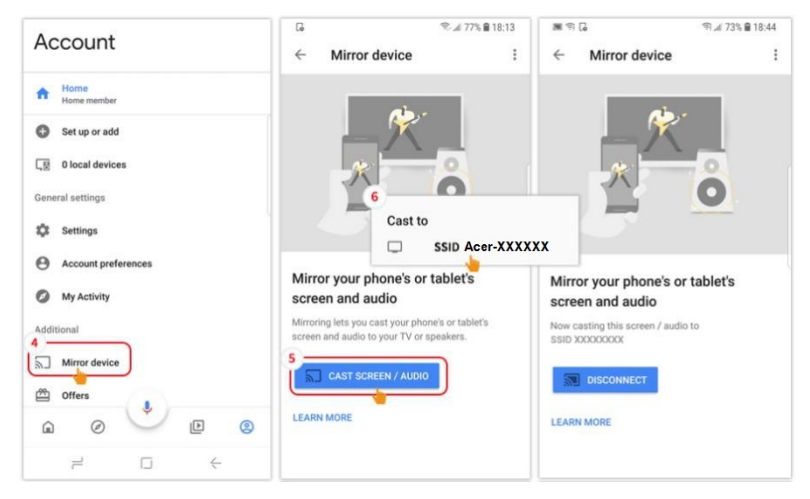

# Introduction of the web setting

Launch device's web browser and enter the IP address to open the setting page.

| © 192.168.203.1 🖞   |                  |  |
|---------------------|------------------|--|
| Setting             |                  |  |
| Internet            | Test internet    |  |
| Device Name         | Acer-68041909    |  |
| WIFI Password       | 13736510         |  |
| Display             | video            |  |
| Resolution          | 1920x1080_60P    |  |
| Language            | English          |  |
| EZAir mode          | Mirror+Streaming |  |
| Auto play:          | OFF              |  |
| Upgrade             | Please to check  |  |
| $\langle \rangle$ C | 1                |  |

- About the IP address for web setting : • without external router : 192.168.203.1
- with external router: IP address varies by different routers. (New IP address can be found at the screen shown as the following picture)

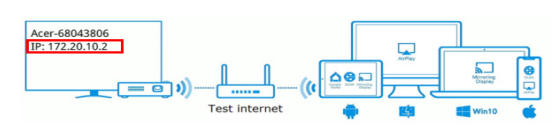

- Internet: Select your corresponding WiFi router.
- WiFi Password: Show or change the password.
- Display
  - Video mode will keep image quality no matter the frame rate.
  - Game mode will reduce image quality to increase the frame rate for wireless.
- **Resolution:** Show current resolution information..
- **Language:** Choose the language for web page.

#### EZAir mode

- 1. Mirror + Streaming is by default.
- For iOS, if you want to do online video streaming via APPs (e.g. YouTube) with your 3G/4G, connect your mobile to projector and enter IP address (192.168.203.1). Then go for Setting>>EZAir mode>>Mirror only>>Reboot to complete setting. Lastly, connect your mobile to SSID and enable your wireless mirroring function.
- For iOS, if you find wireless projection problem via online streaming app (e.g. YouTube), please upgrade your app first or follow the above item 2 mentioned.

- 8
- English

- **Upgrade:** Upgrade the firmware to the latest version through external network.
- Refer to page 2~3 on the Installation Instruction section. Make sure both of your projector and device are connected to the same WiFi router.
- 2. When Projector is connected to external network, the new IP address will be updated on the screen.

| Acer-68043806 | = • • • • • • • • • • • • • • • • • • • |                       | Marroling<br>Source<br>Win10 |
|---------------|-----------------------------------------|-----------------------|------------------------------|
| Connectin     | g (new IP)                              | Disconnect (old IP)   |                              |
| © 172.20      | 0.10.3 🗅                                | © 192.168.203.1       | Û                            |
| Setti         | ng                                      | Setting               |                              |
| Internet      | Test internet                           | Internet              |                              |
| Device Name   | Acer-68041909                           | Device Name           |                              |
| WIFI Password | 13736510                                | WIFI Password         |                              |
| Display       | video                                   | Display               |                              |
| Resolution    | 1920×1080_60P                           | Resolution            |                              |
| Language      | English                                 | Language              |                              |
| EZAir mode    | Mirror+Streaming                        | EZAir mode            |                              |
| Auto play:    | OFF                                     | Auto play:            |                              |
| Upgrade       | Please to check                         | Upgrade               |                              |
| < > Q         | 1                                       | $\langle \rangle Q$ 1 | •••                          |

 Open the Browser and re-enter the IP address, and execute the Enter key to perform the webpage operation. Select Upgrade Button to update the firmware if needed.

| © 172.            | 20.10.3 🖞        | 172                         | .20.10.3 Č      | 172.20                                       | 0.10.3 C                                     |
|-------------------|------------------|-----------------------------|-----------------|----------------------------------------------|----------------------------------------------|
| Set               | ting             | Se                          | etting          | Sett                                         | ing                                          |
| Internet          | Test internet    | Local Version:<br>18701000  |                 | After 100% download, plea<br>wait for the sy | %<br>se DO NOT power off and<br>stem reboot. |
| Device Name       | Acer-68041909    | Server version:<br>18702000 |                 | Device Name                                  | Acer-68041909                                |
| WIFI Password     | 13736510         |                             | Canad           | WIFI Password                                |                                              |
| Display           | video            |                             |                 | Display                                      |                                              |
| Resolution        | 1920x1080_60P    | Resolution                  |                 | Resolution                                   |                                              |
| Language          | English          | Language                    |                 | Language                                     |                                              |
| EZAir mode        | Mirror+Streaming | EZAir mode                  |                 | EZAir mode                                   |                                              |
| Auto play:        | OFF              | Auto play:                  |                 | Auto play:                                   |                                              |
| Upgrade           | Please to check  | Upgrade                     | Please to check | Upgrade                                      |                                              |
| $\langle \rangle$ | λ 1              | < >                         | <u>Δ</u> Ω Δ    | < > Ĉ                                        |                                              |

4. When the download file is completed, the module will proceed to upgrade and restart automatically.

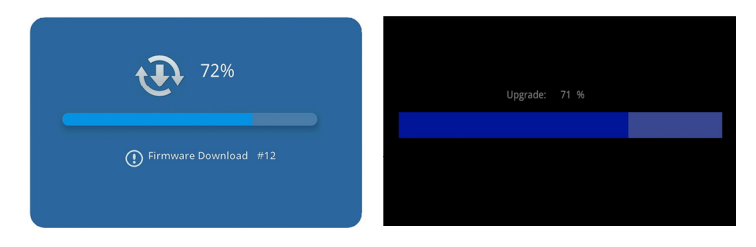

- **Reset to default:** Set all settings to the default.
- **Reboot:** This feature must be performed after changing any options.

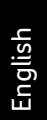

# System requirement (Mobile/NB/Desktop)

### Windows OS

| Component        | Requirement                       |
|------------------|-----------------------------------|
| CPU              | Dual Core Intel Core 2.4Ghz       |
| Memory           | DDR 4GB and above                 |
| Graphic card     | 256MB VRAM or above               |
| Operating System | Windows 10 version 1803 or above. |

#### Mac OS

| Component        | Requirement                                                         |
|------------------|---------------------------------------------------------------------|
| CPU              | Dual Core Intel Core 1.4 GHz or higher<br>(PowerPC not supported)   |
| Graphic card     | Intel, nVIDIA or ATI graphic card with 64MB VRAM or above           |
| Operating System | Mac OS X 10.13 or above.<br>(Please make your OS is update-to-date) |

#### Android System

| Component         | Requirement                                    |
|-------------------|------------------------------------------------|
| CPU               | Quad Core or above with 1.4GB RAM              |
| Mirror Resolution | WVGA~1080p                                     |
| Operating System  | Android 7.0 above and support Mirror function. |

### iOS System

| Component         | Requirement                                                         |
|-------------------|---------------------------------------------------------------------|
| Device            | All iPhone™ models after iPhone 7<br>All iPad™ models after A10 CPU |
| Mirror Resolution | WVGA~1080p                                                          |
| Operating System  | iOS 12 or above                                                     |

Note:

- (1) The best wireless transfer distance is 5 m.
- (2) Don't store too many items or place too many obstacles in the space.